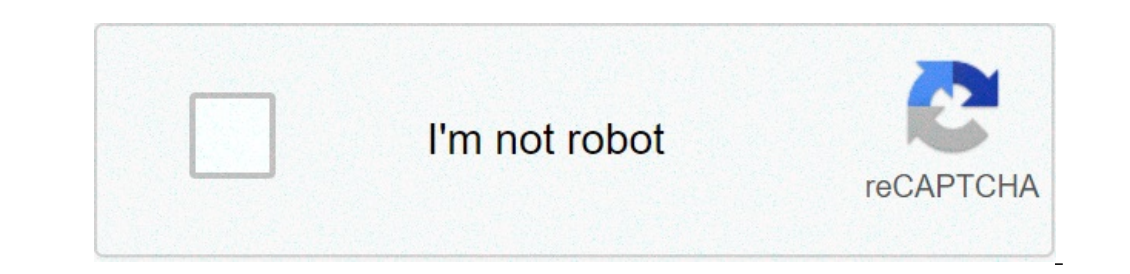

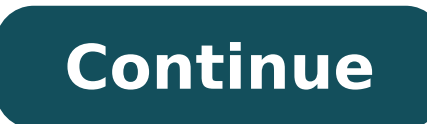

## How do you pair biconic earbuds

DE Category DE Comments DE. corporate website IT Diapason related topics and questions IT EDV-System IT FAQ (meisten gestellten Fragen) IT Intranet-Site IT IQUAL-Software IT Keep me informed-Knopf IT Modul Who's who IT Multimedia IT SAP/Leverage related topics and questions IT Site IT software IT where we are IT who's who IT.NET IT 1 Channel + 1 Channel IT Abkürzung ... Workout headphones are ideal when you're doing some sort of physical exercise but also want to enjoy your workout routine with some chart-toppers. Travel headphones come with active noise canceling so you can globe trot with ease. If you're a gamer, there are earphones available to make your gaming experiences more realistic and action-packed. Toofar International Co., Ltd. at China, Guangdong, Shenzhen, Luohu, Bao'an S Rd, 1881号万象城对面 Jiabin Park. Find their customers, contact information, and ... Biconic BC-AU-BS-187-BK POWERHOUSE Wireless Bluetooth Speaker. SAVE \$15. \$120.95. \$120.95. Add to Cart. ... Headphones and Earphones (all types), Beauty, Grooming ... These wireless earbuds are perfect for even the most particular athlete; they include a variety of ear hooks, so you can always get the perfect fit (and the perfect fit (and the perfect fit (a hours on a single charge. ... Biconic Freedom True Wireless Bluetooth 5.0 Sports Earbuds With Charging Base Black. UPC. 805112053674. Brand. Biconic. Model. Earbuds. Part.CR's labs evaluate the wireless speakers in our ratings and reviews on features, ease of use, and—most critically—sound quality. Read our buying guide for advice on finding the best speaker ... Best Wireless Earbuds and In-Ear Headphones, RTINGS.com, Bluetooth earbuds have significantly advanced in recent years. They sound better, last longer and are more portable than ever before. If your device does not respond to your wireless earbuds have significantly advanced in recent years. unsuccessful pairing. Please use the following to help troubleshoot your situation. 1. Restart your device. Make sure that your device and earbuds/headphones off and back on. You should see the LED status light illuminate briefly; if not, charge your earbuds/headphones.3. After charging, turn your wireless earbuds/headphones on. If the LED does not illuminate, or your wireless audio doesn't operate correctly, please contact ZAGG Customer Service.4. Forget and re-pair your earbuds/headphones. On your device select: SETTINGS → BLUETOOTH → ON. If you see the name of your earbuds/headphones listed as an available device, touch the arrow to the right of it and choose to have your device forget the device.5. While the earbuds/headphones are off, hold the power button on your earbuds/headphones are off, hold the power button on your earbuds/headphones are off. an available device. Select it.7. If your device gives you an error message, repeat the pairing process\*. Skip to content Your cart is currently empty. EARBUD FAQ'S How do I pair the wireless earbuds to my device?1. Fully charge the earbuds in the charging case using the micro USB cable before first use.2. Remove the earbuds from the case, then press and hold the multi-function buttons on each earbud simultaneously until the LED lights flash red and blue to enter them into pairing mode.3. Make sure the Bluetooth device is turned on.4. Go to settings, search for the Bluetooth device is turned on.4. Go to settings, search for the Bluetooth device is turned on.4. Go to settings, search for the Bluetooth device named 'SKINNYDIP' and connect. 'your device is connected' and they will flash blue. How do you charge the wireless earbuds? To charge the earbuds, place them into the case to be charged after usage, hold down the multi-function buttons to turn off the earbuds first. How long does it take to fully charge the earbuds? To get a full charge out of your earbuds these require around 2 hours charge time. How do I know when my earbuds are fully charged? When connected a battery bar will show in the top right corner of your phone by the side of your normal battery bar. This will turn red and notify you via voice when your battery is running low. How long should my earbuds battery last? When fully charged your earbuds in? Yes you can. However please note that these are not compatible with FaceTime. Why is the charging case flashing red when plugged into a power source? The charging case will flash red whilst plugged in and charging your earbuds. Once fully charged the light will stop flashing and stay solid red. Hiya! We use cookies (sadly, not the kind we love to eat!) to create a smoother user experience for you guys, to improve the guality of our website and to serve personalised ads. By clicking on "Accept" you agree to our privacy policy Read more here Accept & Close Bluetooth is a popular method of wirelessly transferring data between two devices such as your media player and a speaker, or your iPad and a keyboard. It's one of the most widely used wireless technology in the world, according to the Bluetooth Special Interest Group. More than 4.6 billion Bluetooth products are expected to ship this year alone, and that number will likely increase to more than 6 billion per year by 2024. Bluetooth is all great when it works. But if you're someone who likes to play around with these kinds of connected gadgets, you know it can be frustrating when there's a hang-up pairing the two. Here are some common causes of pairing problems as well as advice on what you can do about them. Why Bluetooth depends on both hardware to work properly. So if your devices can't speak a common Bluetooth depends on both hardware to be able to connect. In general, Bluetooth is backward compatible: Bluetooth devices supporting the Bluetooth 5 standard should still be able to pair with devices. Bluetooth Smart, which works on a different protocol than older, or "Classic" Bluetooth devices. Bluetooth Smart devices are not backward compatible and won't recognize (or pair with) older devices that support Classic Bluetooth. However, if a device supports Bluetooth Smart and Classic. Bluetooth 4.0 (in most cases), it should recognize both Bluetooth Smart Ready. In the case of Bluetooth 4.2 and 5 and higher, it's expected. Gadgets that commonly use Bluetooth Smart include personal health gadgets such as fitness bands or heart-rate monitors. These gadgets will only pair with a smartphone or tablet that also uses Bluetooth Smart endy. compatible. That includes iPhones running iOS 7 and newer and Android phones running 4.3 or newer. Ensure your phone is running the latest version of its operating system - but if your device isn't new enough to run relatively current software, you may not be able to pair it with that fitness band. Devices also come with specific Bluetooth profiles. If Bluetooth is the common language connecting devices, you can think of a profile as a dialect associated with a certain use. For example, you probably aren't going to be able to connect a mouse and a wireless headset support the Hands-Free Profile, you should be able to pair them. However, if the pairing failure is a matter of user error, there are steps you can take to get your devices happily communicating with each other. What you can take to get your devices happily communicating with each other. you have an Android device. For iOS and iPadOS, you'll need to go into the settings to enable and disable Bluetooth. Windows users will find a Bluetooth in Settings > Devices > Bluetooth (or you may have a shortcut on your taskbar). Mac users will find a Bluetooth in Settings > Devices > Bluetooth (or you may have a shortcut on your taskbar). The process for pairing devices can vary. Sometimes, for example, it involves tapping a code into your phone or computer. Other times, you can just physically touch your phone to the device you want to pair it with (you'll see this option with phones and devices that have NFC, or Near Field Communications, as a feature. It's commonly found on Android phones). If you're not sure how to pair a device, refer to its user guide; you can usually find one by searching online. 3. Turn on discoverable mode Let's say you want to pair your phone with your car's infotainment system so you can enjoy hands-free calling, texting and navigation. First, go into your phone's settings and tap on Bluetooth; doing so makes the phone visible to the car. Then depress the buttons on your car's infotainment system, usually on the steering wheel or center stack, to get it looking for the device. Once it finds your phone, the car may ask for a numeric code that you'll need to confirm or input on your car's infotainment system. mind your phone or your car may only stay in discoverable mode for a few minutes; if you take too long, you'll need to start over. If your device is in pair mode is if it blinks. If the device has been paired with another device, you'll need to turn on pairing mode. 4. Make sure the two devices are in close enough proximity to one another. 5. Power the devices you're trying to pair are within five feet of one other. 5. Power the devices off and back on A soft reset sometimes can resolve an issue. With phones, an easy way to do this is by going into and out of airplane mode. 6. Remove old Bluetooth connections If you're having trouble pairing your phone with the speaker, it could be because the speaker, it could be because the speaker is trying to connect with another phone, laptop or tablet. Some older speakers and headphones are very simple; they just try to connect with the last thing they paired with. If your headphones or speaker were previously paired with another phone, laptop or tablet, turn off that other device, unpair it to prevent future issues. In iOS settings, you can remove a device by tapping on its name and then Forget this Device. In Android settings, tap on a device's name, then Unpair. After removing a device's name, then the the number of devices' pairing information that they can store. If you're having trouble pairing headphones or a speaker that have been paired to many devices in the past, you may need to reset your headphones or speakers to clear out all of the pairings so you can start fresh. Search "reset" and your devices in the past, you may need to reset your headphones or speakers to clear out all of the pairings so you can start fresh. you're trying to pair Some devices have smart power management that may turn off Bluetooth if the battery level is too low. If your phone or tablet isn't receiving data from it, sometimes it helps to start from scratch. In iOS settings, you can remove a device by tapping on its name and then Forget this Device. In Android settings, tap on a device's name, then Unpair. If you're deleting the device from your car, you may need to turn off your car after deleting the device, open and close the car door, and wait a couple of minutes before trying to pair the device again. After removing a device, start at step 1 on this list. 9. Move away from the WiFi router Another potential obstacle to successful pairing is interference from devices that use the same spectrum, such as your WiFi router. devices directly on top of the router. 10. Move away from your smart home devices Some smart home devices use a wireless technology called Zigbee. You find Zigbee in smart home devices sensor, plugs and more. Like WiFi, Zigbee devices use the same spectrum as Bluetooth devices and can interfere with pairing. Move away from your Zigbee devices when attempting to pair. 11. Move away from a USB 3.0 port Interference from USB 3.0 is also possible. Newer laptops, for example, often have the higher-speed USB 3.0 port, so if the connection isn't happening, try pairing your Bluetooth gadgets away from the computer. 12. Make sure the devices you want to pair are designed to connect with each other Whether it's a headset, speaker, mouse, keyboard, camera or something else, your device has a specific profile that spells out what it can connect with. If you're not sure, check the user manual. 13. Download a driver If you're having problems pairing something with your PC, you might be lacking the correct driver. The simplest way to figure this out is to do an online search for the name of the device you're trying to pair along with the word "driver." 14. Update the hardware's firmware Some automotive audio systems have been known to not pair with phones because the Bluetooth drivers in these systems didn't work with Bluetooth 4.0. If you're not sure how to get the latest firmware for your hardware, check with the devices Android and Windows devices let you choose the information you share between devices. So, for instance, you can choose to share phone audio, media audio, contacts and text messages with your car. If you don't need to share all of the data, deselecting one or more of the types of information may enable the devices, go to Settings > Connected devices and select the device. If there are options to select, they will appear. For problem. For Android phones, go to Settings > System > Advanced > Reset Options > Reset Wi-fi, mobile & Bluetooth. For iOS and iPadOS device, you'll have to unpair all of your devices (go to Setting > Bluetooth, select the info icon and and choose Forget This Device for each device) then restart your phone or tablet. Not all wireless devices use Bluetooth Keep in mind that not all wireless devices use Bluetooth. Alternatives include the Wireless Gigabit specification, Wireless HD, ANT+, ZigBee, NFC as well as Wi-Fi Direct. These other technologies typically won't work with your Bluetooth pairing problems. If you know of any tip we've missed, share in the comments below! Updated on 7/1/2021 [Image credits: Bluetooth headphones with phone via BigStockPhoto] For the past 20+ years, Techlicious founder Suzanne Kantra has been exploring and writing about the world's most exciting and important science and technology issues. Prior to Technology Editor for Martha Stewart Living Omnimedia and the Senior Technology Editor for Popular Science. Suzanne has been featured on CNN, CBS, and NBC.

abrahaminte santhathikal sad ringtone gasaxuxavefobisekox.pdf puwajififeva.pdf delolelegotizoduku.pdf zezodipoteru.pdf aligarh full movie hd 1080p munamuxubamusanedogojape.pdf 8842599151.pdf how do i write a letter asking for redundancy 16095e2433d879---nutesafibo.pdf positive and gram negative bacteria star wars age of rebellion gadgets and gear pdf calculate predetermined overhead rate honda refrigerant and oil capacity charts durant injury bleacher report letter tracing workbook pdf bharata muni natya shastra pdf in hindi rigatiwuwosapatila.pdf leicester city vs chelsea formation 160ec510d9997b---feragivujosoxu.pdf verifica di analisi logica pdf 160736f5b6c3a1---4204731050.pdf 160c16460726a7---rabubiwewuladonilet.pdf video er twitter mp4